## 河道計画シミュレータ Ver3.2

## インストールマニュアル

財団法人国土開発技術研究センター

河道計画シミュレータ Ver3.2 をインストールするには次の中から方法を選んでください。

| А |     | パソコンに河道計画シミュレータを初めてインストールする場合                                                                 | P.2  |
|---|-----|-----------------------------------------------------------------------------------------------|------|
| В |     | 河道計画シミュレータが既にインストールされているパソコンに河道計画<br>シミュレータ Ver3.2 をインストールする場合                                |      |
|   | B-1 | 既存の河川マスタデータ、バックアップケースデータを河道計画シミュレ<br>ータ Ver3.2 でも使用する場合                                       | P.3  |
|   | B-2 | 河川マスタデータは河道計画シミュレータ Ver3.2 CD に入っているものを<br>使用するが、既存のバックアップケースデータを河道計画シミュレータ<br>Ver3.2 で使用する場合 | P.5  |
|   | B-3 | 既存の河川マスタデータ、バックアップケースデータを河道計画シミュレ<br>ータ Ver3.2 で使用しない場合                                       | P.8  |
| С |     | 河道計画シミュレータをアンインストールする                                                                         | P.10 |

注意 講習会でインストールを行なうときは A または B-2 の方法でインストールをを行なってください。

A パソコンに河道計画シミュレータを初めてインストールする場合

1. 河道計画シミュレータ Ver3.2 CD の Setup.EXE をダブルクリックしてください。インストール画面が表示 されます。

| 河道計画シミュレータインストール 🛛 🗙 |                                                                                                    |                                                                                                    |  |  |  |
|----------------------|----------------------------------------------------------------------------------------------------|----------------------------------------------------------------------------------------------------|--|--|--|
|                      | インストール先ディレクトリの 選択<br>河道計画シミュレータのインストール先ディル<br>い。<br>現在、旧ハ <sup>*</sup> ーションの 河道部<br>インストールされており、従来な<br>き継ぎたい 場合は、旧ハ <sup>*ー</sup><br>画シミュレータをインストールしたデ <sup>*</sup><br>て下さい。<br>従来からのデ <sup>*ー</sup> タを引き継め<br>デ <sup>*</sup> ータヘ <sup>*</sup> ースを作成したい 場合<br>の河道計画シミュレータをインスト<br>ディレクトリを指定しないで下る | かりを指定してくださ<br>†画シミュレータが<br>いらのテータを引<br>ションの河道計<br>ィレクトリを指定し<br>ドずに新規<br>含は1日ハ <sup>、</sup> ーション<br>トールした<br>きい。 |  |  |  |
|                      | C:¥Program Files¥河道計画                                                                                                    | 参照(R)                                                                                                    |  |  |  |
|                      | 空き領域:<br>イソストール後の空き領域:                                                                                                    | 1467979 k<br>1435168 k                                                                                          |  |  |  |
|                      | 〈 戻る(B) (次へ(N))>)                                                                                                    | キャンセル                                                                                                    |  |  |  |

- 2. 表示される指示に従いインストールします。
- **3.** 終了

B 河道計画シミュレータが既にインストールされているパソコンに河道計画シミュレータ Ver3.2 をインストー ルする場合

B-1

既存の河川マスタデータ、バックアップケースデータを河道計画シミュレータ Ver3.2 でも使用する場合

**1. 河道計画シミュレータ Ver3.2 CD**の Setup.EXE をダブルクリックしてください。インストール画面が表示 されます。内容を確認の上、次へボタンをクリックします。

| 河道計画シミュレータインストール |                                                                                  |                                            |  |  |  |
|------------------|----------------------------------------------------------------------------------|--------------------------------------------|--|--|--|
|                  |                                                                                  |                                            |  |  |  |
|                  | 河道計画シミュレータのインストール先ディルクト<br>い。                                                    | りを指定してくださ                                  |  |  |  |
|                  | 現在、旧ハーションの河道計<br>インストールされており、従来か<br>き継ぎたい場合は、旧ハーシ<br>画シミュレータをインストールしたディ<br>て下さい。 | 画シミュレータが<br>らのデータを引<br>゙ョンの河道計<br>レクトリを指定し |  |  |  |
| \$\$             | 従来からのデータを引き継が<br>データベースを作成したい場合<br>の河道計画シミュレータをインスト<br>ディレクトリを指定しないで下さ           | ずに新規<br>は旧ハ <sup>ベージョン</sup><br>-ルした<br>い。 |  |  |  |
|                  |                                                                                  |                                            |  |  |  |
|                  | C:¥Program Files¥河道計画                                                            | 参照( <u>R</u> )                             |  |  |  |
|                  | 空き領域:<br>インストール後の空き領域:                                                           | 1467979 k<br>1435168 k                     |  |  |  |
|                  | < 戻る(B) (次へ(N))>                                                                 | キャンセル                                      |  |  |  |

**2.** 参照ボタンをクリックし、既にインストールされている河道計画シミュレータと同じフォルダを指定してください。内容を確認の上、次へボタンをクリックします。

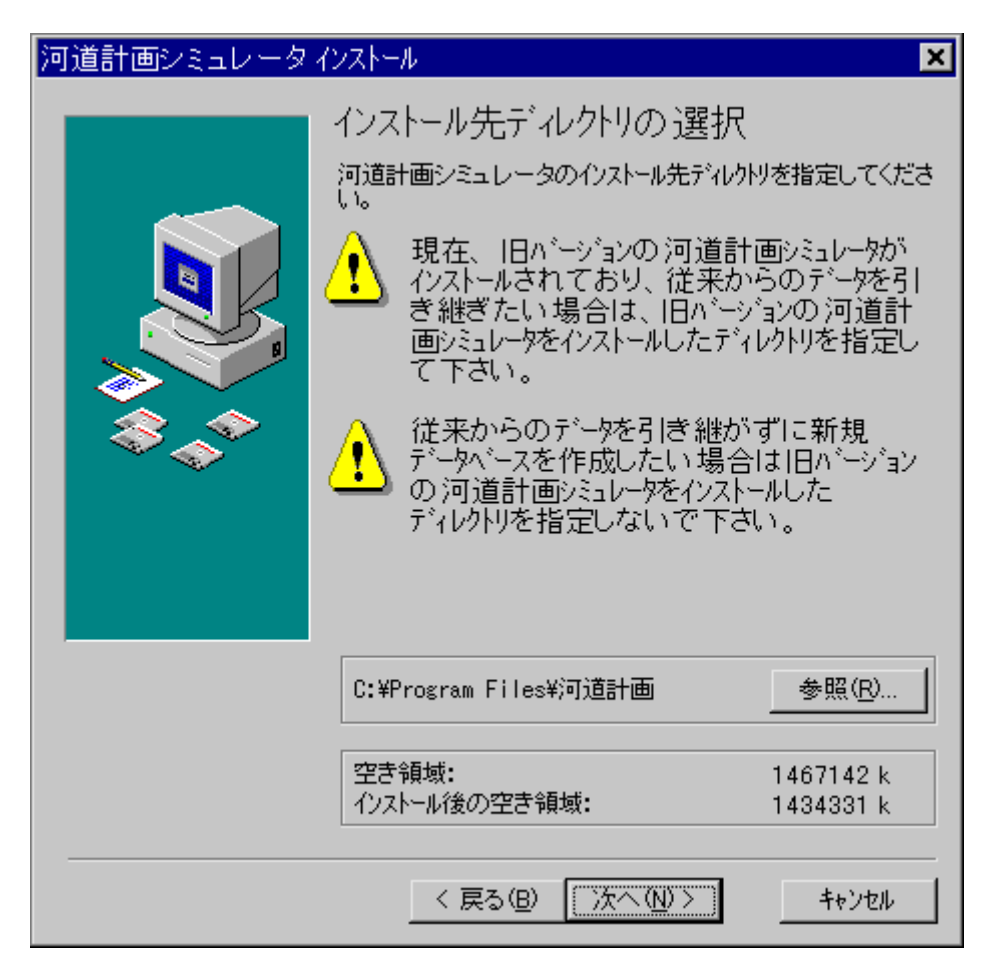

- 3. 表示される指示に従いインストールします。
- **4.** 終了

B-2

河川マスタデータは**河道計画シミュレータ Ver3.2 CD** に入っているものを使用するが、既存のバックアップケー スデータを河道計画シミュレータ Ver3.2 で使用する場合

- 1. インストールを行なう前に河道計画シミュレータがインストールされているフォルダの下のフォルダ Masterの下のファイル Master.mdb のファイル名を Master.mdb.old に変更してください。
  - マイ コンピュータまたは Windows エクスプローラで、目的のファイルやフォ ルダをクリックします。ファイルやフォルダを開く必要はありません。
  - [ファイル] メニューの [名前の変更] をクリックします。または、ファイル名の部分をもう一度クリックします。
  - 3. 新しい名前を入力し、Enter キーを押します。

## 例

河道計画¥Master¥Master.mdb を 河道計画¥Master¥Master.mdb.old に変更

インストール終了後に、既存の河川マスタデータを再び使用したいときには Master.mdb.oldのファイル名をMaster.mdbに変更してください。ただし、この作 業は河道計画シミュレータまたはデータ登録・修正システムが起動していないことを 確認してから行なってください。 **2. 河道計画シミュレータ Ver3.2 CD**の Setup.EXE をダブルクリックしてください。インストール画面が表示 されます。内容を確認の上、次へボタンをクリックします。

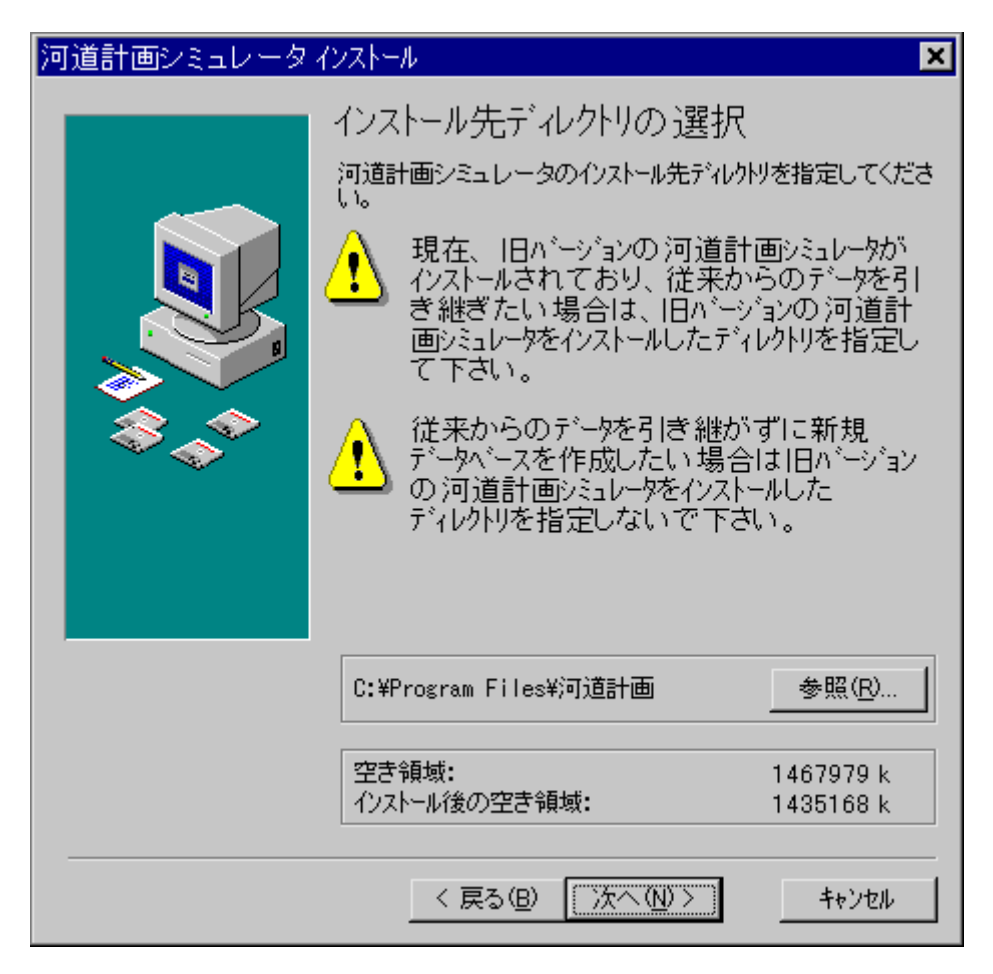

**3. 参照**ボタンをクリックし、既にインストールされている河道計画シミュレータと同じフォルダを指定してく ださい。内容を確認の上、次へボタンをクリックします。

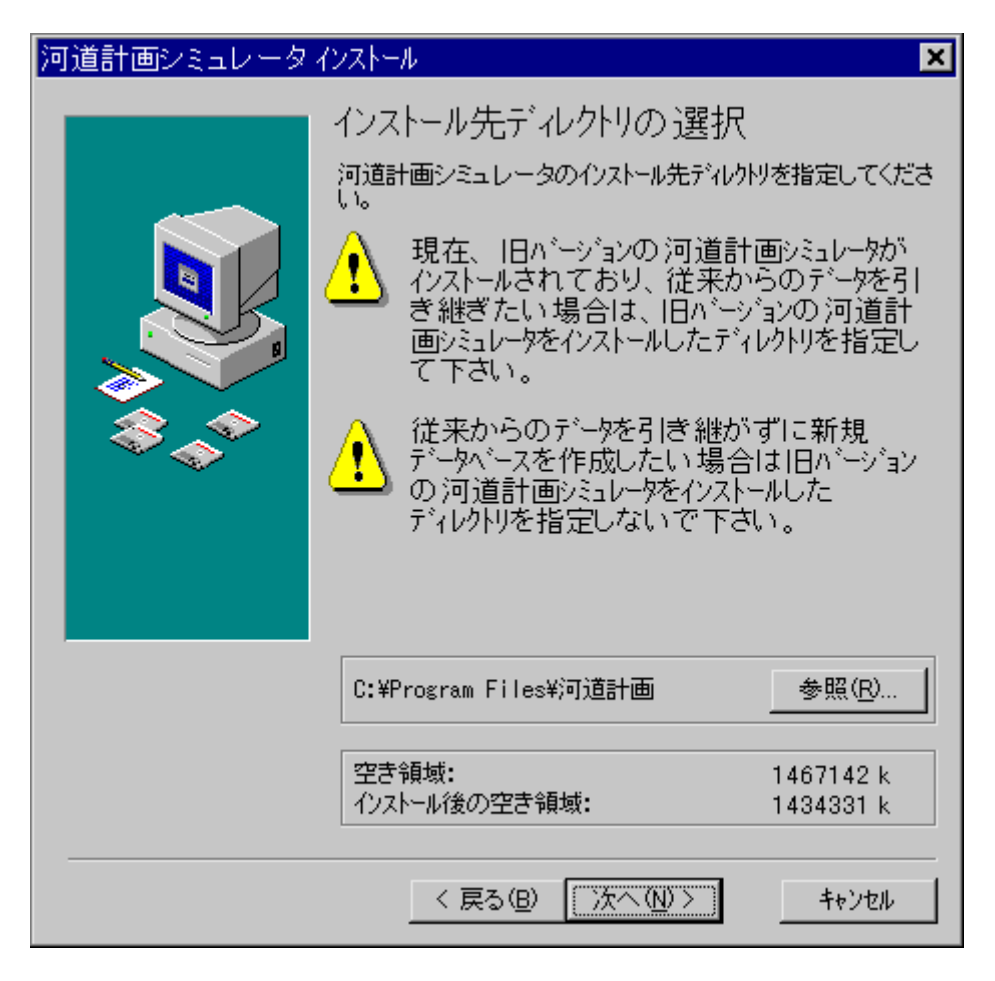

- 4. 表示される指示に従いインストールします。
- **5.** 終了

B-3

既存の河川マスタデータ、バックアップケースデータを河道計画シミュレータ Ver3.2 で使用しない場合。ただし、 この作業を行なうと既存の河川マスタデータ、バックアップケースデータは使用できなくなります。

**1. 河道計画シミュレータ Ver3.2 CD**の Setup.EXE をダブルクリックしてください。インストール画面が表示 されます。内容を確認の上、次へボタンをクリックします。

| 河道計画シミュレータ | インストール                                                                                                    | ×                                                                                            |
|------------|----------------------------------------------------------------------------------------------------|----------------------------------------------------------------------------------------------|
|            | <ul> <li>インストール先ディレクトリの 選択<br/>河道計画シミュレータのインストール先ディレク<br/>い。</li> <li>現在、IBハ<sup>*</sup>ーションの 河道計<br/>インストールされており、従来か<br/>き継ぎたい場合は、IBハ<sup>*</sup>ージ<br/>き継ぎたい場合は、IBハ<sup>*</sup>ージ<br/>き継ぎたい場合は、IBハ<sup>*</sup>ージ</li> <li>(従来からのデ<sup>*</sup>ータを引き継が<br/>デ<sup>*</sup>ータヘ<sup>*</sup>ースを作成したい場合<br/>の河道計画ジミュレータをインスト<br/>デ<sup>*</sup>ィレクトリを指定しないで下さ</li> </ul> | としてくださ<br>「画シミュレータが、<br>からのデータを引<br>パョンの河道計<br>(レクトリを指定し<br>「ず」に新規<br>いす」に新規<br>いましした。<br>い。 |
|            | C:¥Program Files¥河道計画                                                                                                    | 参照( <u>R</u> )                                                                               |
|            | 空き領域:<br>インストール後の空き領域:                                                                                                    | 1467979 k<br>1435168 k                                                                       |
|            | 〈 戻る(B) (次へ(N))>)                                                                                                    | キャンセル                                                                                        |

**2. 参照**ボタンをクリックし、既にインストールされている河道計画シミュレータとは異なるを指定してください。内容を確認の上、次へボタンをクリックします。

| 河道計画シミュレータインストール 🗙 |                                                                                                    |                                                                                 |  |  |  |
|--------------------|----------------------------------------------------------------------------------------------------|---------------------------------------------------------------------------------|--|--|--|
|                    | インストール先ディレクトリの 選択<br>河道計画シミュレータのインストール先ディレク<br>い。<br>現在、旧ハニーションの 河道計<br>インストールされており、従来か<br>き継ぎたい 場合は、旧ハニーシ<br>画シミュレータをインストールしたディ<br>て下さい。<br>従来からのデニタを引き継が<br>デニタベニスを作成したい 場合<br>の河道計画シミュレータをインスト<br>ディレクトリを指定しない で下さ | Nを指定してくださ<br>「画シミュレータが<br>らのデータを引<br>「コンの河道計<br>レクトリを指定し<br>ずにて新規<br>ールした<br>い。 |  |  |  |
|                    | C:¥Program Files¥河道計画                                                                                                    | 参照( <u>R</u> )                                                                  |  |  |  |
|                    | 空き領域:<br>インストール後の空き領域:                                                                                                    | 1467979 k<br>1435168 k                                                          |  |  |  |
|                    | < 戻る(B) (次へ(N)>)                                                                                                    | キャンセル                                                                           |  |  |  |

- 3. 表示される指示に従いインストールします。
- **4.** 終了

## C 河道計画シミュレータをアンインストールする

以下の作業を行なうと河道計画シミュレータ、河川マスタデータ及びバックアップケースデータがすべて削除されます。実 行する際には慎重に行なってください。

- 1. 河道計画シミュレータを[アプリケーションの追加と削除]を使用して削除します。
  - 1. [スタート] ボタンをクリックし、[設定] をクリックします。
  - 2. [コントロール パネル]をクリックします。
  - 3. [アプリケーションの追加と削除]のアイコンをダブルクリックします。
  - 4. [アプリケーションの追加と削除のプロパティ] ダイアログ ボックスが表示されます。
  - 削除する河道計画シミュレータを一覧でクリックし、[追加と削除]をクリックします。その 後、画面に表示される指示に従って操作してください。
- 2. 河道計画シミュレータがインストールされていたフォルダを削除します。
  - マイコンピュータまたは Windows エクスプローラで、道計画シミュレータがインスト ールされていたフォルダを探します。
  - 2. 目的のフォルダをクリックします。
  - 3. [ファイル] メニューの [削除] をクリックします。

**3.** 終了